演題登録

①メニューバーから「演題登録」をクリックし ページへ移動します。必要項目を入力し、論文 ファイルを選択し投稿します。

(注意) 発表要旨と発表資料ファイルは受付期間が異な ります。

要旨受付期間 ページ公開日~7月14日(金) 口頭発表・ポスター資料受付期間 7月18日(火)~8月25日(金)

ここをクリック トップページ プログラム 演題登録 アカウント情報 参加登録 演題登録 演題登録3 演題登録2 演題登録1 演題登録期限: 2023-06-30 \*必須項目 カテゴリー\* 除染技術(森林・底質・市街地等の追加除染・他) プレゼンテーション\* 口頭発表 タイトル \*  $\mathbf{B} \quad \mathbf{I} \quad \underline{\mathbf{U}} \quad \mathbf{x}_{\mathbf{z}} \quad \mathbf{x}^{\mathbf{z}} \mid \mathbf{I}_{\mathbf{x}} \mid \mathbf{\Omega}$ 要旨ファイル 提出期限: 2023-07-14 ここにPDFファイル (最大5MBまで)をドロップ、 もしくは、ボタンからファイルを選択してください。 発表要旨および ファイルを選択する 発表資料はここ にアップロード する ファイルが選択されていません。 発表ファイル 提出期限:2023-08-25 ここにPDFファイル (最大30MBまで)をドロップ、 もしくは、ボタンからファイルを選択してください。 ファイルを選択する ファイルが選択されていません。

備考

## 著者情報入力

②著者情報を入力するときは、 まず上部の「所属」の欄に著者・共著者の所属 先を全て追加して下さい。 次に各著者の「所属」の欄に先ほど追加した所

属先を選択します。

③画面下部の「投稿」もしくは「変更」 をクリックすることで、論文ファイルが 投稿されます。

| 所属         | 例: ア      | ワード大学                             |              |
|------------|-----------|-----------------------------------|--------------|
|            | 1.        | × 環境放射能除染学会                       | 入力内容<br>が下記に |
|            | 2.        | × 安藤ハザマ                           |              |
|            | + 所属を追加する |                                   | 反映され<br>ます   |
|            |           |                                   |              |
| 筆頭著者 *     | 氏名 *      | 丸山 能生                             |              |
|            | E-mail    | @gmail.com                        |              |
|            | 所属        | 環境放射能除染学会<br>環境放射能除染学会<br>- 安藤八ザマ | _            |
|            |           |                                   |              |
| 共著者1 Clear | 氏名        |                                   |              |
|            |           |                                   |              |
|            | E-mail    |                                   |              |
|            | 所属        |                                   |              |
|            |           |                                   |              |

④登録メールアドレスへ確認メールが 送信されますので確認します。 【環境放射能除染研究発表会】演題登録完了

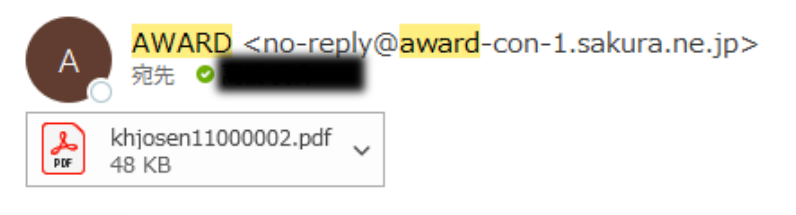

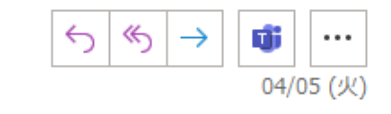

😕 PDFを Adobe Acrobat で開く 🛛 🛛

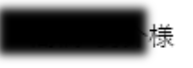

論文を投稿していただきありがとうございます。 論文は第■■回 環境放射能除染研究発表会へ登録されました。

以下の概要情報をご確認下さい。

## 論文概要

投稿コード #:khjosen11000002

専門会議:第500 環境放射能除染研究発表会

カテゴリー:その他

プレゼンテーション:口頭発表

論文タイトル:テスト登録です

概要:テストです。

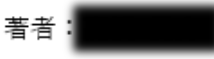

環境放射能除染研究発表会

〒305-0061 茨城県つくば市稲荷前 24-10 A102

E-mail : eth-conf@khjosen.org

https://dev.<mark>award</mark>-con.com/